## **Customisable Templates**

Customisable templates can be found through brandfolder. These templates allow you to edit documents and add in your own information.

| Step 1                                                                                                    |                                                                                                    |  |
|----------------------------------------------------------------------------------------------------|----------------------------------------------------------------------------------------------------|--|
| You can find the customisable templates in your WA Operator Brandhub under the tab <i>Customisable templates.</i>                                                                      |                                                                                                    |  |
| Step 2                                                                                                    |                                                                                                    |  |
| Choose the template you want to edit. In this case <i>Hours of operation</i> poster.                                                                                                   | we will demonstrate how to edit the                                                                                                    |  |
| The following screen should appear once you have chosen your template to edit. In this case you won't have to edit the first box Monday - Sunday. Move to the opening hours box.       |                                                                                                    |  |
| ∠ Edit Form Fields ← Previous 1 2 Next →                                                                                                    | O Refresh Preview                                                                                                    |  |
| Monday<br>Tuenday<br>Wednesday<br>Thursday<br>Friday<br>Saturday<br>Sunday                                                                                                    |                                                                                                    |  |
| [Mon Open] - [Mon Closed]<br>[Twe Open] - [Twe Closed]<br>[Wed Open] - [Wed Closed]<br>[Thu Open] - [Fri Closed]<br>[Fri Open] - [Fri Closed]<br>[Sat Open] - [Sat Closed]<br>[Closed] | HOURS OF<br>OPERATIONS<br>THIS REFUND POINT IS OPEN<br>Monday [Mon Open] - [Mon Closed]<br>Medhesday [Med Open] - [Med Closed]<br>Medhesday [Med Open] - [Med Closed]<br>Medhesday [Med Open] - [Med Closed]<br>Medhesday [Med Open] - [Med Closed]<br>Medhesday [Med Open] - [Med Closed]<br>Medhesday [Med Open] - [Med Closed]<br>Medhesday [Med Open] - [Med Closed]<br>Medhesday [Med Open] - [Med Closed]<br>Medhesday [Medhesday] [Medhesday]<br>Medhesday [Medhesday] [Medhesday] |  |

| Step 3                                                                                                    |                                                                                                    |  |
|----------------------------------------------------------------------------------------------------|----------------------------------------------------------------------------------------------------|--|
| In the box on the left hand side enter in your opening hours, please make sure you use this format, 7am - 5.30pm OR 7.30am - 5.30pm. If your refund point is closed on a particular day, write <i>Closed</i> next to the day. |                                                                                                    |  |
| Please note that the above times are only <b>examples</b> , please enter in the times <b>your refund point opens and closes</b> .                                                                                             |                                                                                                    |  |
| *NOTE when you are entering in the times, the poster on the right hand side <b>will not</b> automatically update. Click <i>Refresh Preview</i> to see your edits appear.                                                      |                                                                                                    |  |
| ∠ Edit Form Fields ← Previous 1 2 Next →                                                                                                    | Q Refresh Preview A Share Link Finish                                                                                                    |  |
|                                                                                                    | Fit To Screen 🛛 🕁 +                                                                                                    |  |
| 7am - 5.30pm<br>Closed<br>7am - 5.30pm<br>[Thu Open] - [Thu Closed]<br>[Fri Open] - [Fri Closed]<br>[Sat Open] - [Sat Closed]<br>[Closed]                                                                                     | CONTAINERS<br>FOR CHANGE<br>PARTNER<br>LOGO<br>HOURS OF                                                                                                    |  |
| website/social media information here                                                                                                    | COPERATIONS<br>THIS REFUND POINT IS OPEN<br>Monday 7am - 5.30pm<br>Tuesday Closed<br>Wednesday 7am - 5.30pm<br>Thursday [Thu Open] - [Thu Closed]<br>Friday [Fri Open] - [Thi Closed]<br>Sunday [Closed]<br>Sunday [Closed] |  |

| Step 4                                                                                                    |                                                                                              |  |
|----------------------------------------------------------------------------------------------------|----------------------------------------------------------------------------------------------|--|
| Next enter in your:                                                                                                    |                                                                                              |  |
| <ul> <li>Website url and instagram of Facebook handle <ul> <li>Please make sure to use the following format, <u>containersforchange.com.au</u> / @4changewa</li> </ul> </li> <li>Email address <ul> <li>Phone Number (make sure you format this as 0000 111 222 or 1234 567)</li> <li>Special trading hours <ul> <li>Example: Open 8.30am - 4.30pm Easter Monday, 10 April</li> </ul> </li> </ul> </li> <li>Reminder: Click the Refresh Preview button to see your edits appear on the document</li> </ul> |                                                                                              |  |
|                                                                                                    |                                                                                              |  |
| containersforchange.com.au / @4changewa                                                                                                    | FOR CHANGE                                                                                   |  |
|                                                                                                    | LOGO                                                                                         |  |
| example@emailaddress.com.au                                                                                                    | HOURS OF                                                                                     |  |
|                                                                                                    |                                                                                              |  |
|                                                                                                    | Monday 7am - 5.30pm<br>Tuesday Closed<br>Wednesday, 7am - 5.30pm                             |  |
| 1524 201 820                                                                                                    | Thursday 7am - 5.30pm<br>Friday 7am - 5.30pm<br>Saturday 8.30am - 5.30pm                     |  |
|                                                                                                    | Sunday Closed SPECIAL TRADING HOURS                                                          |  |
| Open 8.30am - 4.30pm Easter Monday, 10 April<br>Closed Christmas Day, 25 December                                                                                                    | Open 8.30cm - 4.30pm Easter Monday, 10 April<br>Closed Christmas Day, 25 December            |  |
| Restricted to 2 rows.                                                                                                    | Ph: 1234 567 590   E: example@emailaddress.com.au<br>containersforchange.com.au / @4changewa |  |
| Step 5                                                                                                    |                                                                                              |  |
| Add in your logo by choosing Click to browse and drag and drop in your logo.                                                                                                    |                                                                                              |  |
|                                                                                                    |                                                                                              |  |
|                                                                                                    |                                                                                              |  |
| <b>MAN</b> PARTNER                                                                                                    | Select from Brandfolder                                                                      |  |
| LOGO                                                                                                    |                                                                                              |  |
|                                                                                                    | Click to browse                                                                              |  |
| aspect ratio: 2.92                                                                                                    |                                                                                              |  |

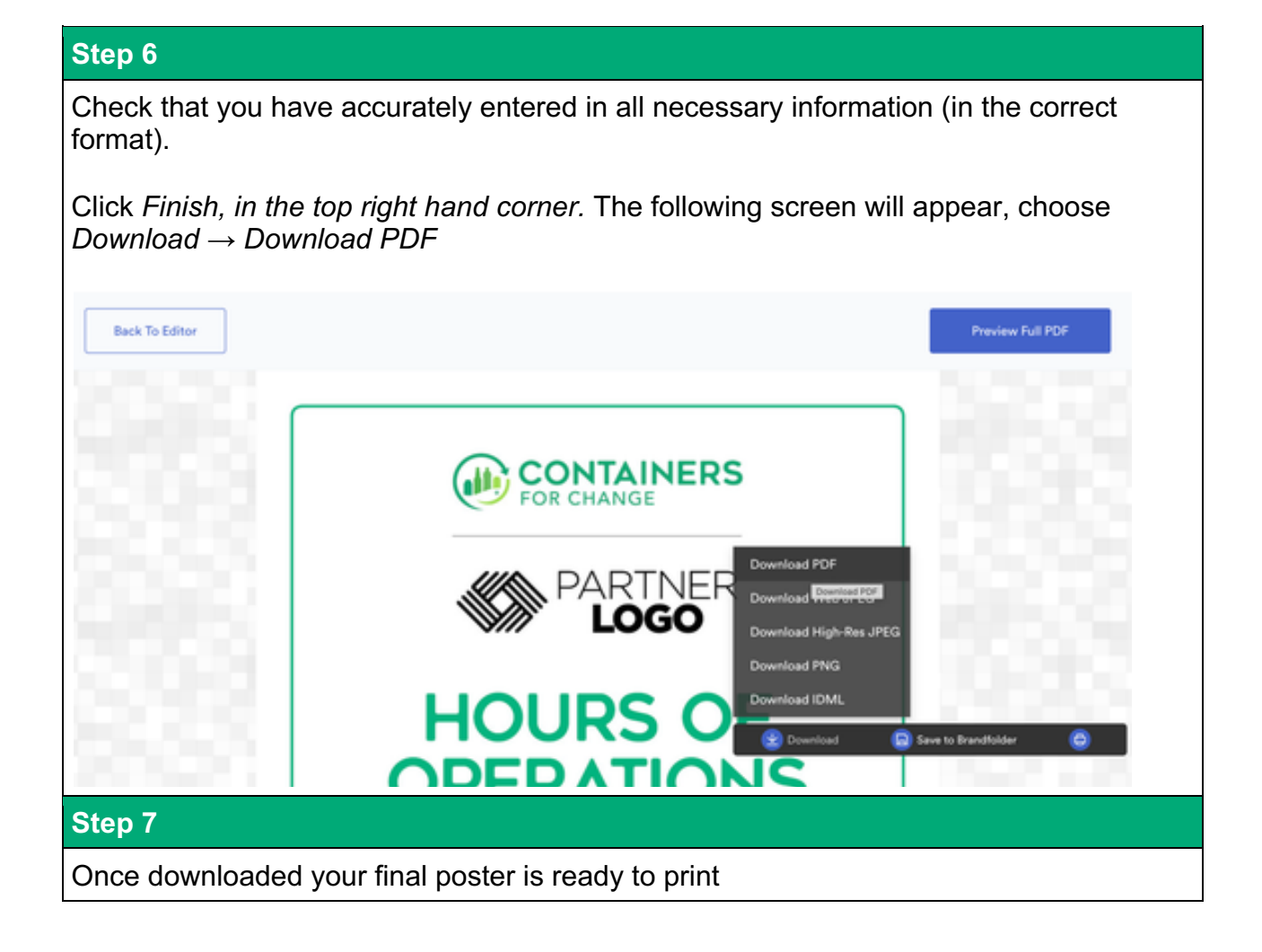